## REX-5051FV/FN WindowsXP インストールガイド

パソコンの ISA スロットに製品を装着し、パソコンを起動します。 自動で下記画面が右下に表示されます。OS標準のドライバでインストールされますので、しばら くお待ちください。

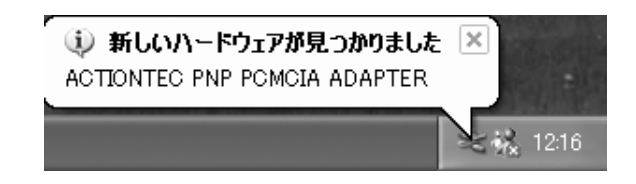

デバイスの確認

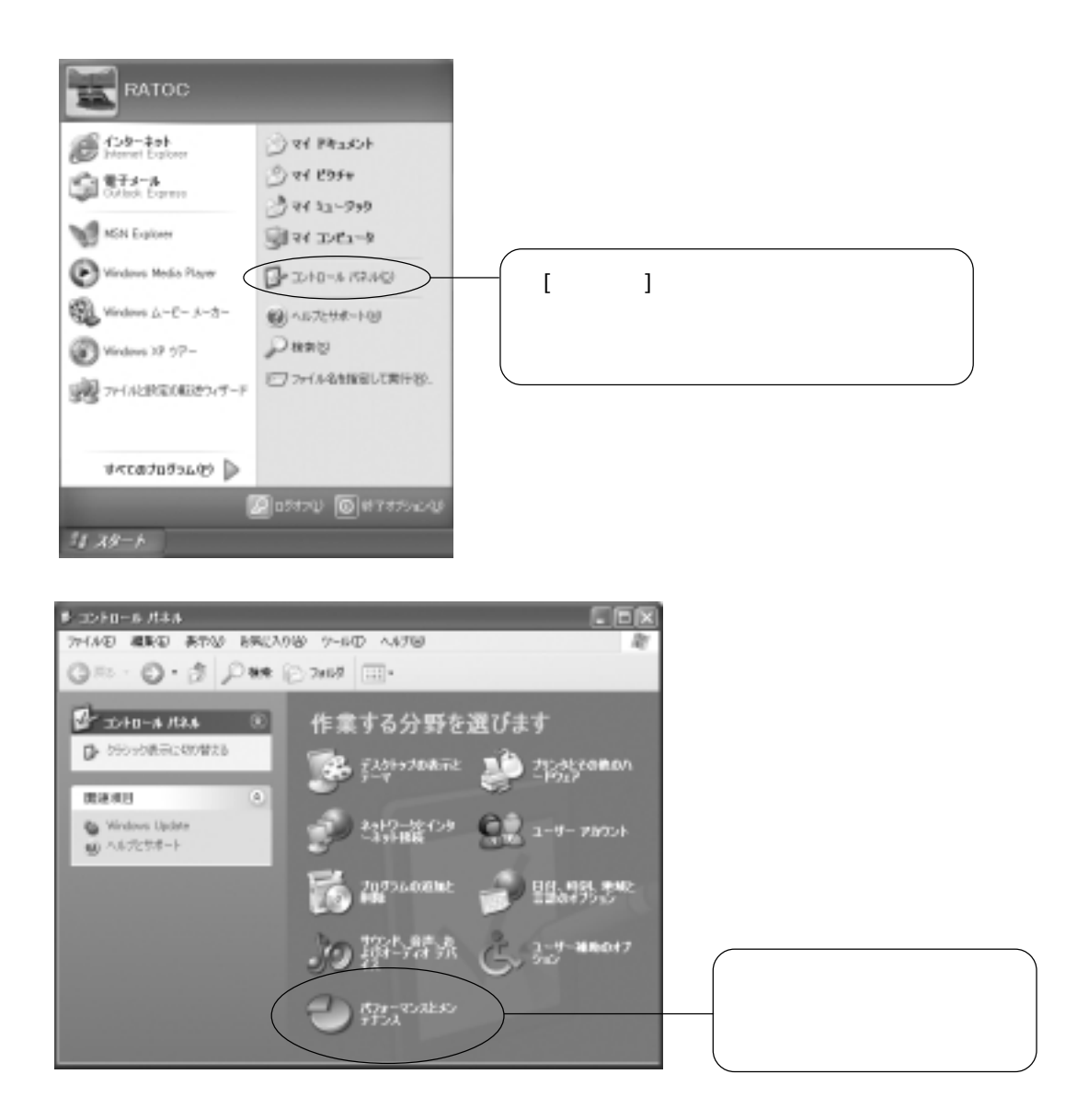

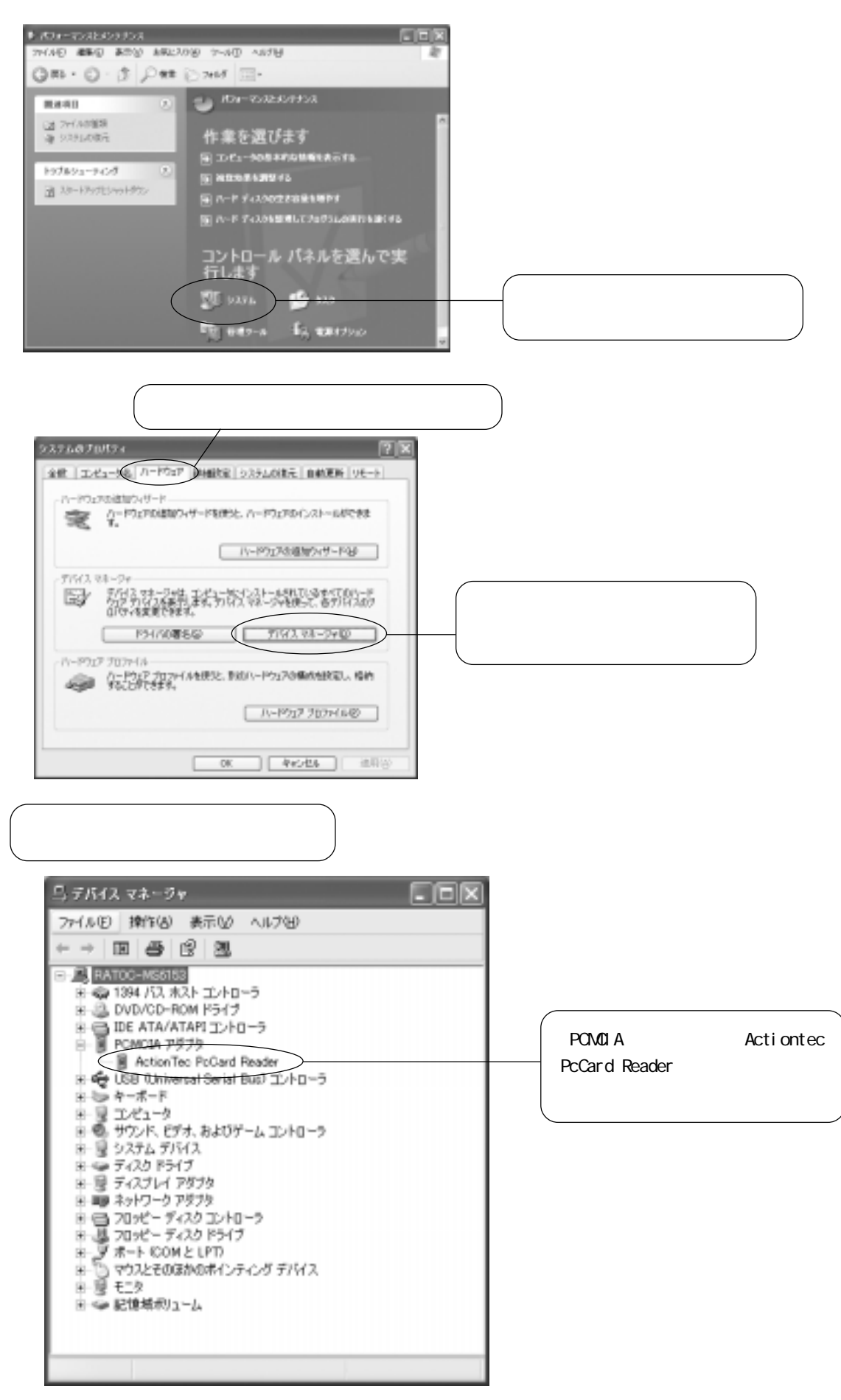

以上でインストールは完了です。